## Инитпро | ОФД

Настройка подключения к ОФД Инитпро для кассовых аппаратов СТАРРУС

https://ofd-initpro.ru

## Настройка подключения через утилиту

1. Запустите утилиту «TestFR». Обычно идет в комплекте при покупке ККТ.

Примечание: если у вас нет данной утилиты, скачайте ее с сайта производителя <u>http://xn--80a6aabdck.xn--</u> p1ai/support.html

- 2. Подключите ККТ к компьютеру.
- 3. Прежде всего, необходимо настроить связь кассы и ПК.
- 4. Нажмите кнопку «Настройка соединения».
- 5. Укажите параметры СОМ-порта, к которому подключена ККТ (или параметры TCP), и пароль администратора «30».

| Своиства                                    |  |
|---------------------------------------------|--|
| райвер ФР                                   |  |
|                                             |  |
| ароль системного администратора             |  |
|                                             |  |
| R5-232 TCP<br>Порт<br>СОМ3                  |  |
| 115200                                      |  |
| Тайнаут<br>1000<br>Счетчак попыток запросов |  |
| 2                                           |  |
|                                             |  |
|                                             |  |
|                                             |  |
|                                             |  |
|                                             |  |
|                                             |  |
|                                             |  |
|                                             |  |
|                                             |  |
| Принять                                     |  |

6. Нажмите кнопку «Принять».

## Настройка связи с ОФД

- 1. Перейдите на закладку «Состояние».
- 2. Откройте вкладку «Таблицы»
- 3. Выберите таблицу №8 «Параметры сервера ОФД».
- 4. Введите следующие данные:

Адрес сервера ОФД: kkt.ofd-initpro.ru:9999 Адрес сервера для проверки ФП: ofd-initpro.ru/check-bill/

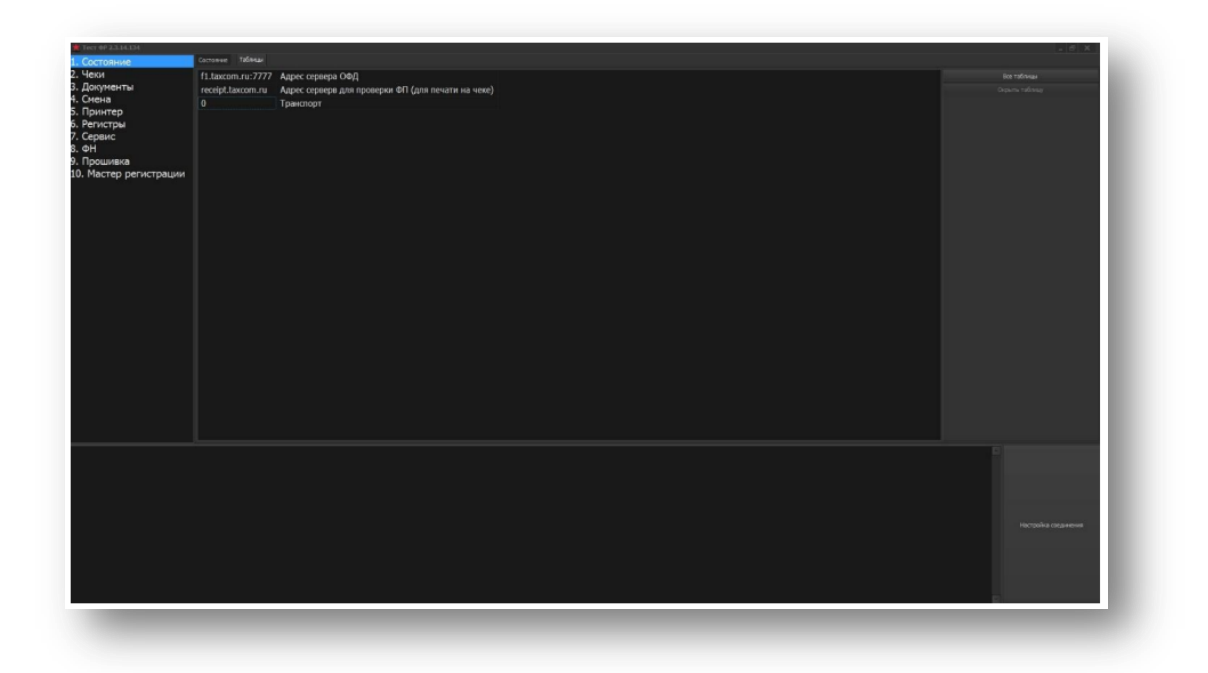

- 5. При регистрации/перерегистрации вам также необходимо ввести некоторые данные об ОФД:
- 6. Для регистрации/перерегистрации перейдите на заклдаку «ФН».
- 7. Выберите вкладку «Регистрация ФН».
- 8. Введите следующие параметры об ОФД:

ИНН ОФД: **5902034504** Название ОФД: **ОФД Инитпро** 

9. Остальные параметры заполните самостоятельно.

| Тест ФР 2.3.14.166     |                             |                                            | X                    |
|------------------------|-----------------------------|--------------------------------------------|----------------------|
| 1. Состояние           | Состояние ФН Регистрация ФН |                                            |                      |
| 2. Чеки                | Адрес расчетов              | = unapprove and ==U                        |                      |
| 3. Документы           |                             | Автономный режим                           |                      |
| 4. Смена               |                             | Автонатический режин                       |                      |
| 5. Принтер             |                             | Применение в сфере услуг                   |                      |
| 6. Регистры            | 5902034504                  | 6CO                                        |                      |
| 7. Сервис              | з/н ФН после регистрации    | Признак расчетов в интернете               |                      |
| 8. <b>Φ</b> H          |                             | Признак платежного агента<br>БАНК ПЛ АГЕНТ |                      |
| 9. Прошивка            | ИНН удорномочениясо         |                                            |                      |
| 10. Мастер регистрации |                             |                                            |                      |
|                        |                             | DD. CV5A/FHT                               |                      |
|                        |                             | ПОЛЕРЕННЫЙ                                 |                      |
|                        | Название ОФД                | КОМИССИОНЕР                                |                      |
|                        | 000 YU "//wrffipo"          | AIEHT                                      |                      |
|                        | Номер тернинала             |                                            | -                    |
|                        |                             |                                            |                      |
|                        |                             |                                            |                      |
|                        |                             |                                            |                      |
|                        |                             |                                            | Настройка соединения |

- 10. Нажмите кнопку «Установить».
- 11. Проверить введенные данные можно во вкладке «Состояние ФН» через «Печать регистрационных параметров». На печать выйдет квитанция с введенными вами данными.
- 12. Проверьте данные и, если все верно, нажмите клавишу «Отчет о регистрации» (или одну из клавиш «Отчет о перерегистрации»).
- 13. ККТ распечатает отчет о регистрации(перерегистрации).